### 学生观看直播课程操作流程

大连工业大学继续教育学院

# 首先获取直播邀请码或链接

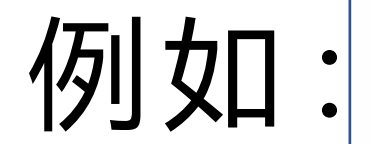

#### 邀请码: xtbq5667

学习通右上角输入, 此邀请码10天内(05-15日前)有效

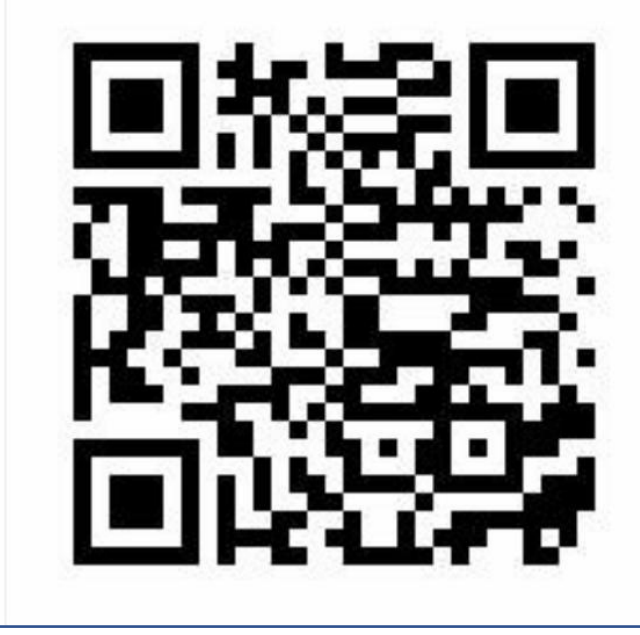

# 观看地址: https://zhibo.chaoxing.com/7000153134230349 复制地址 观看记录 查看详情 互动管理 查看详情 活动列表 查看详情

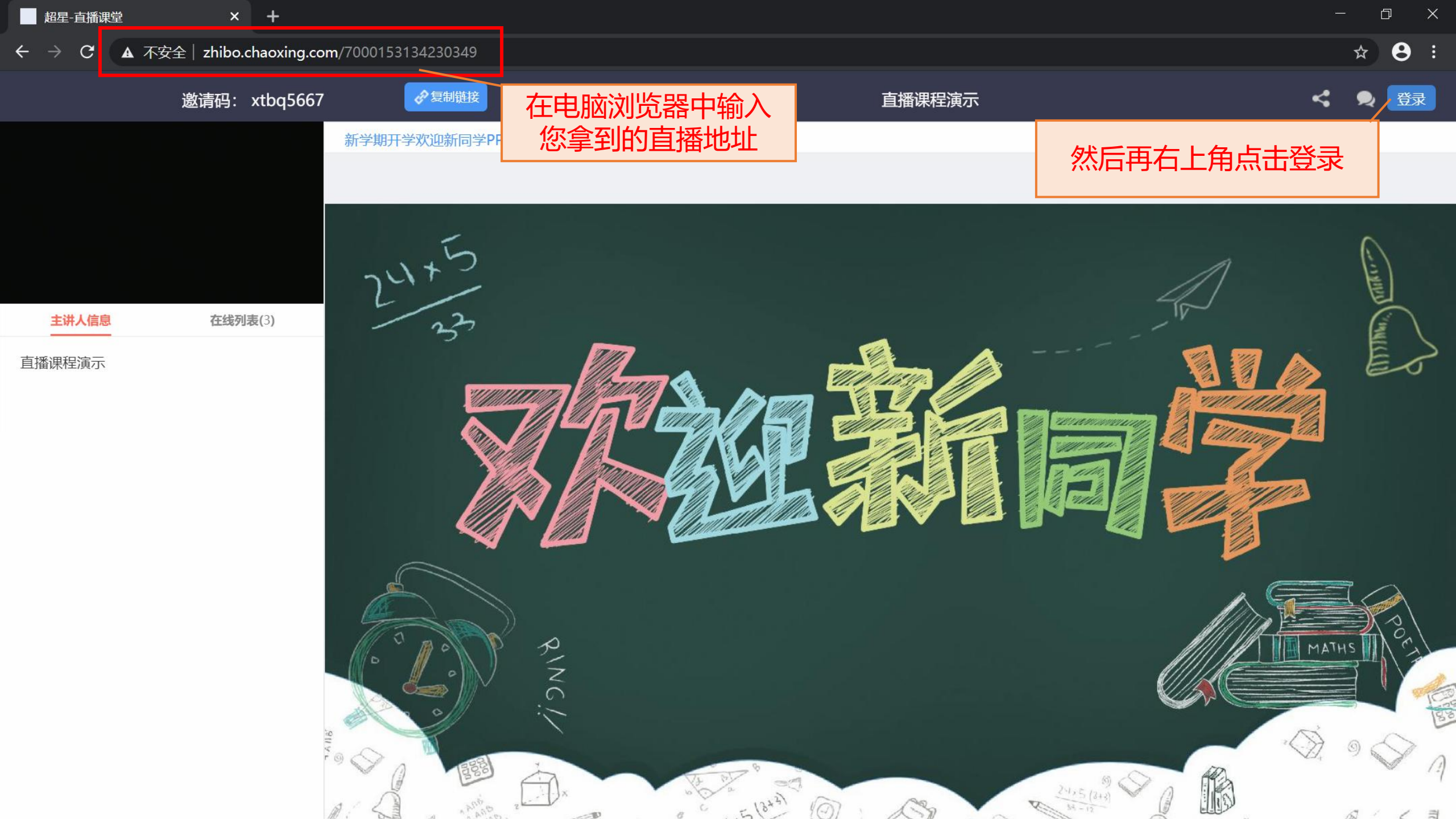

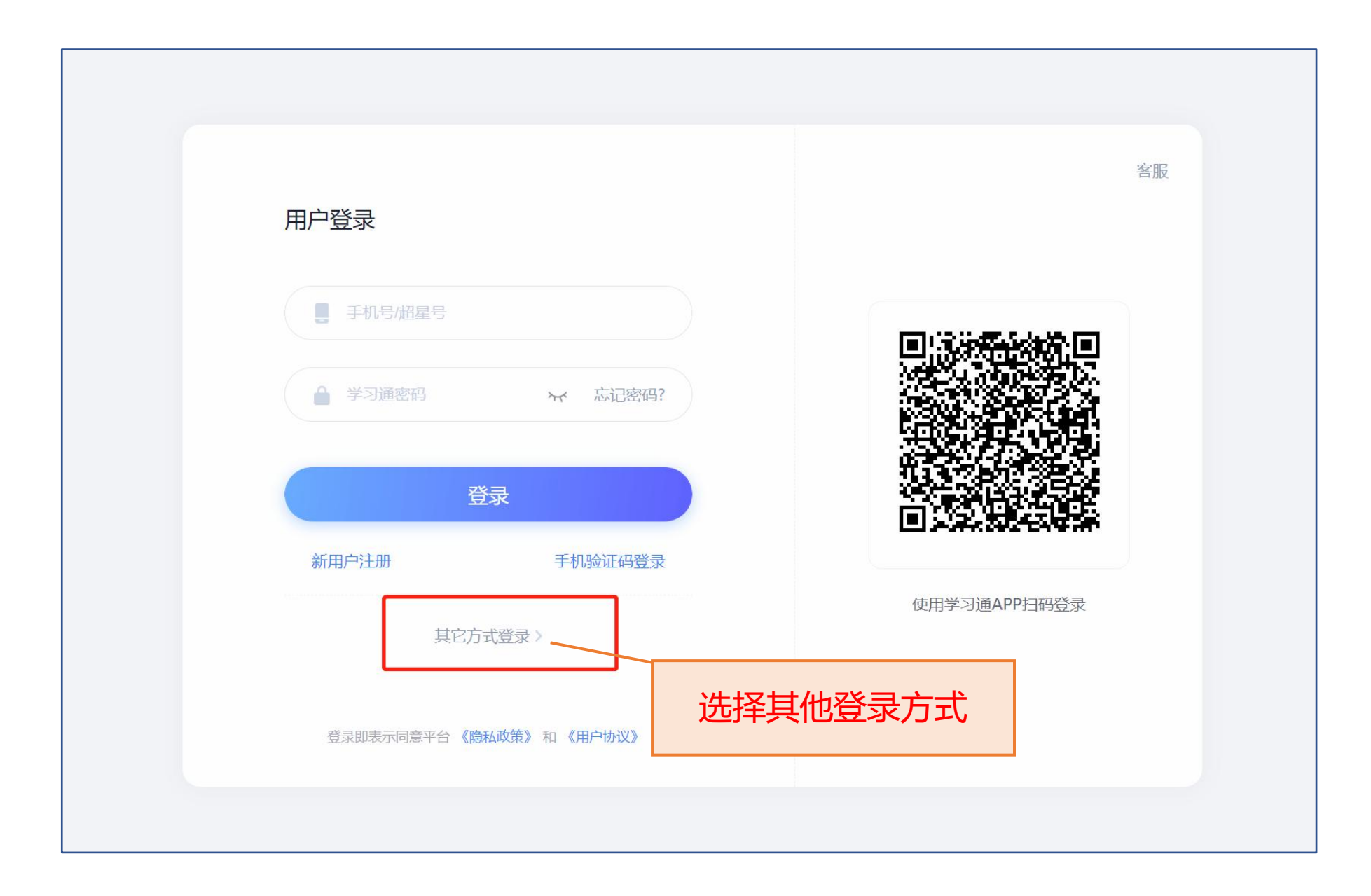

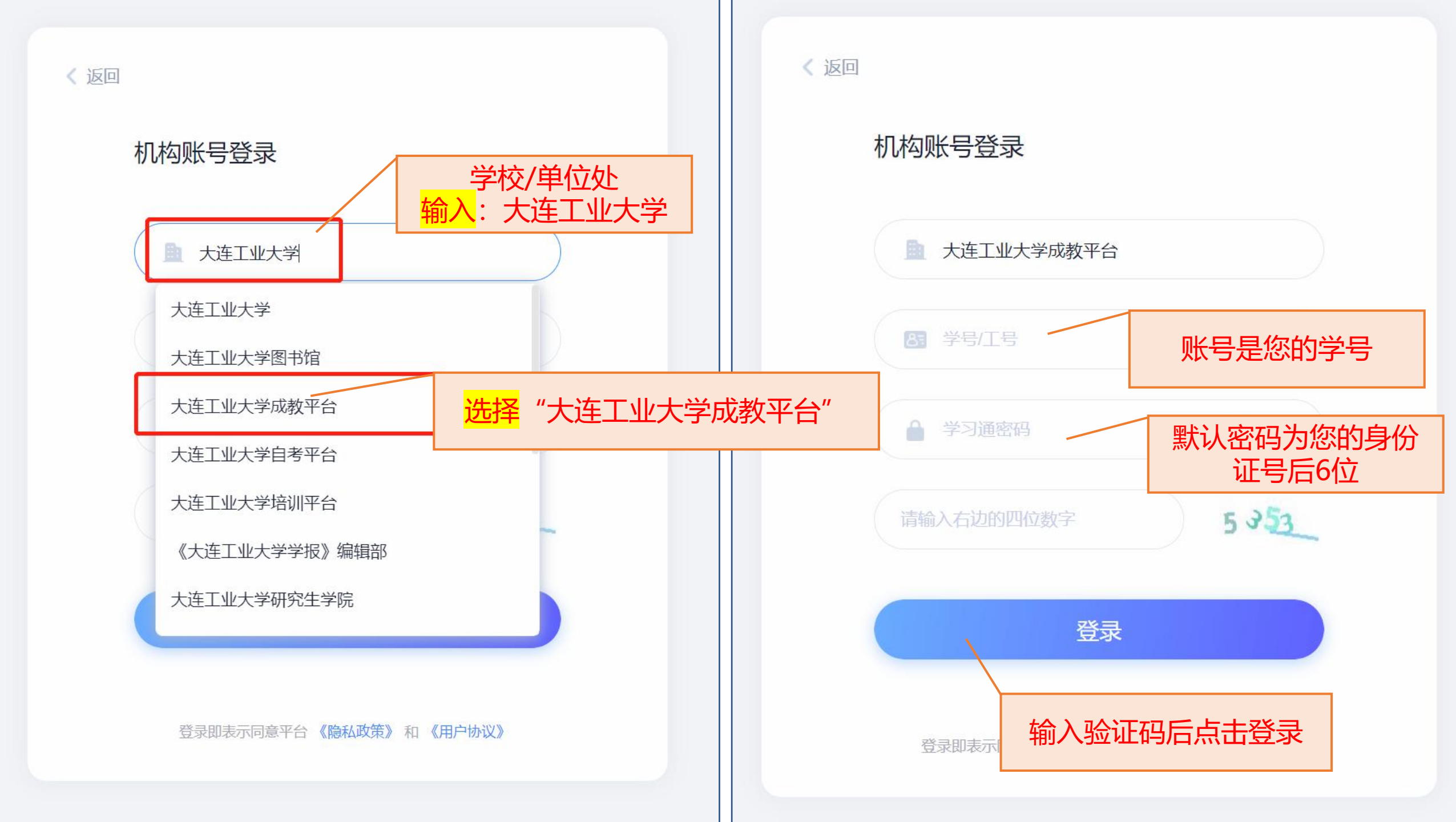

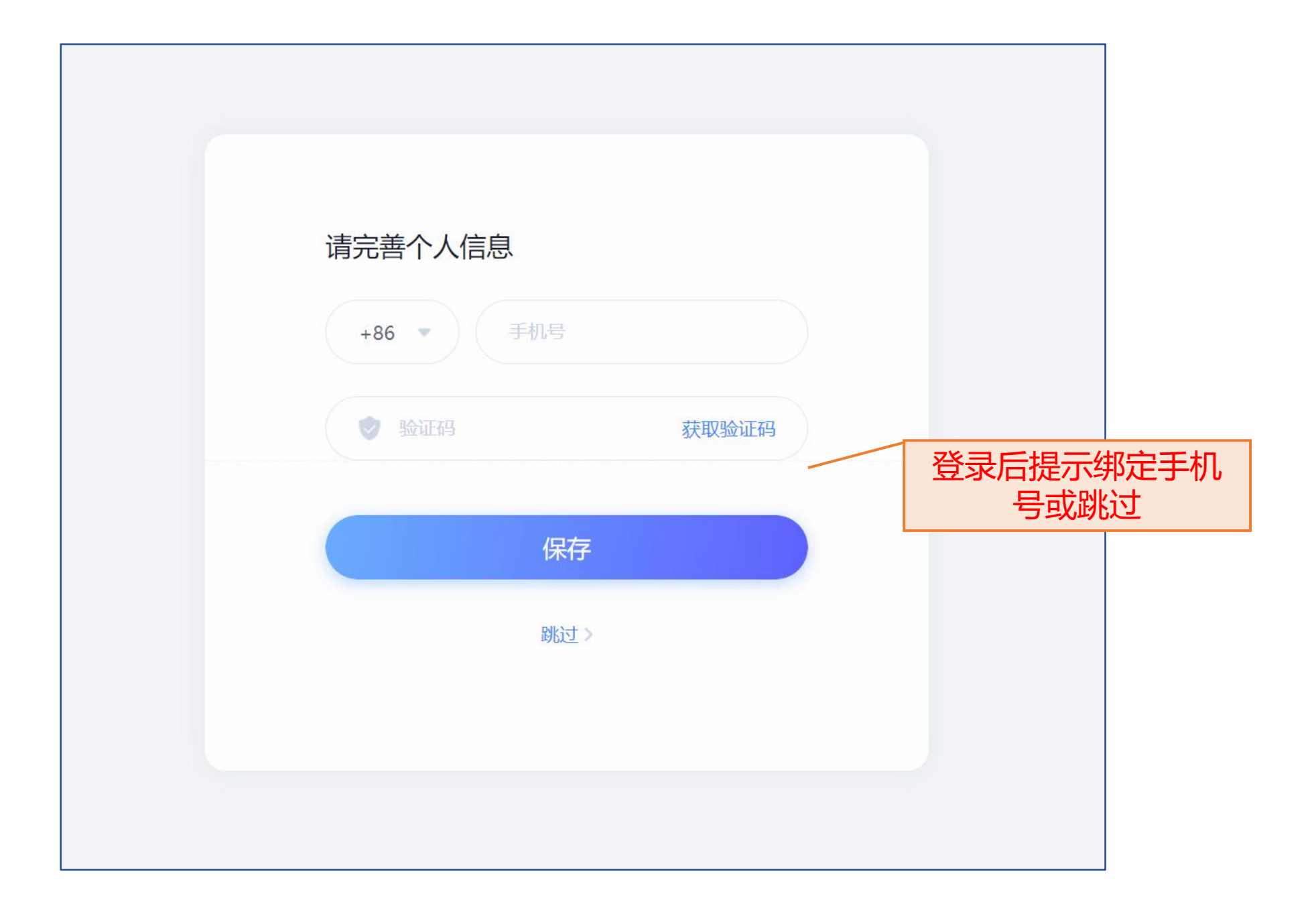

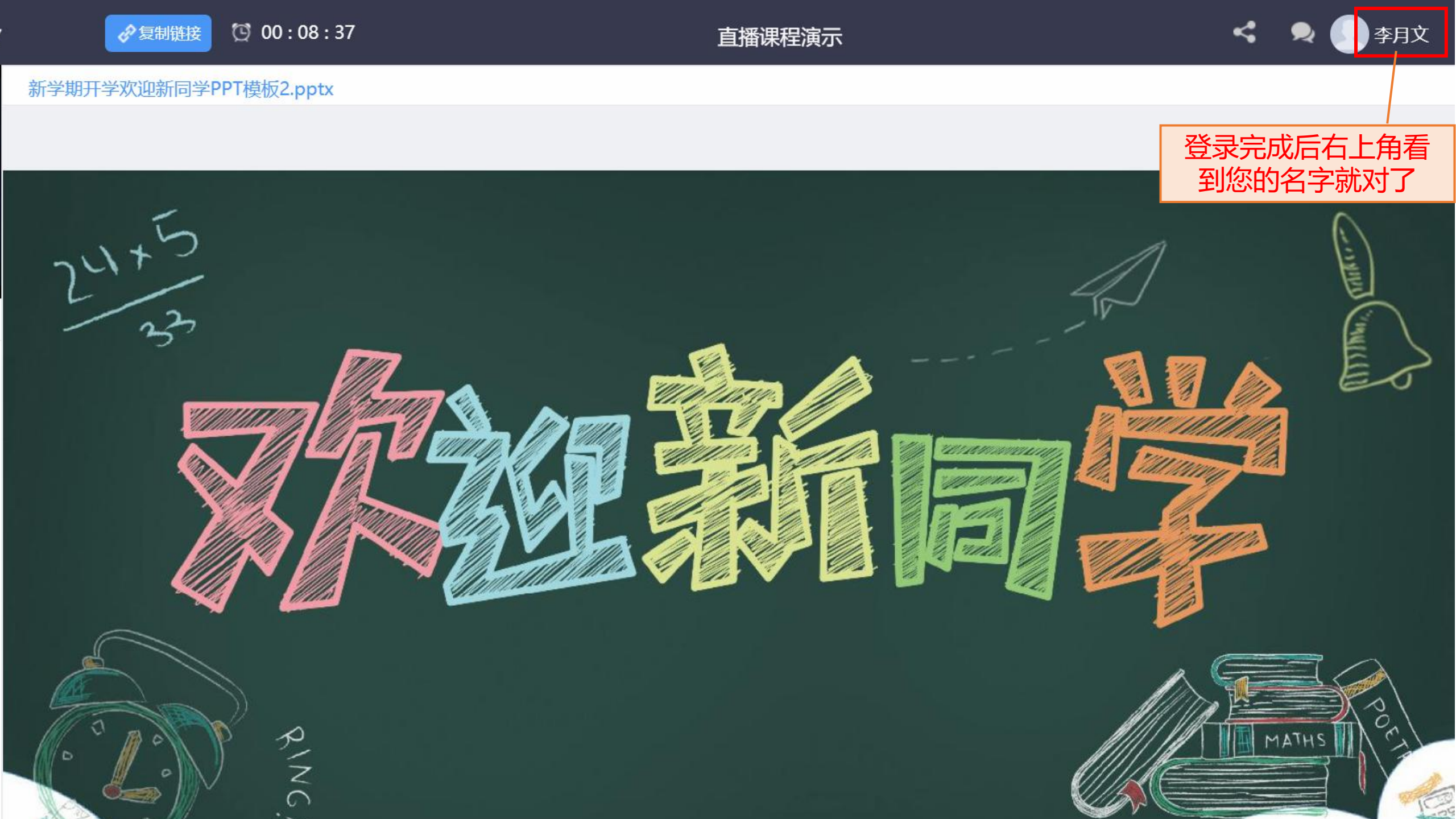

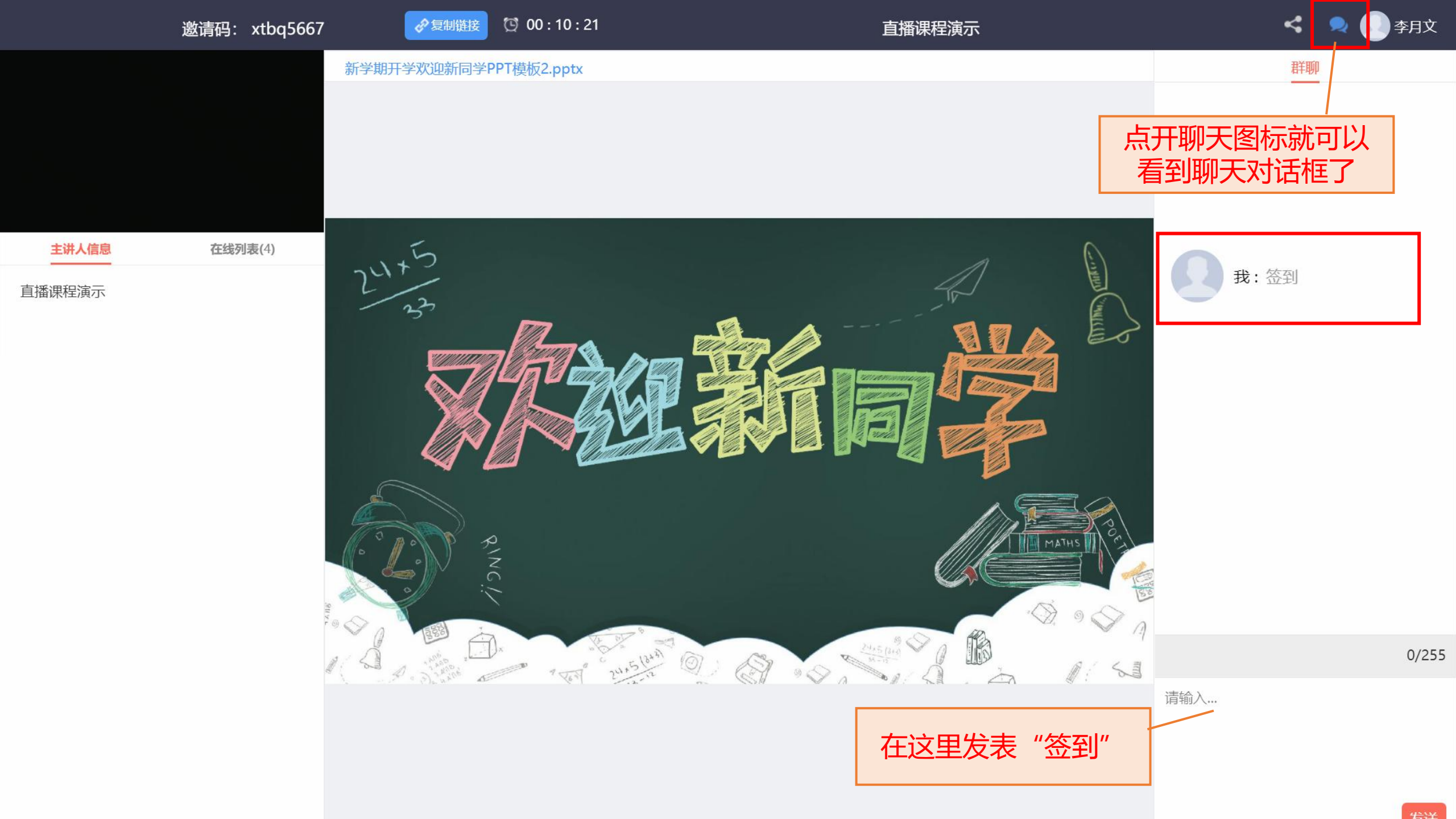

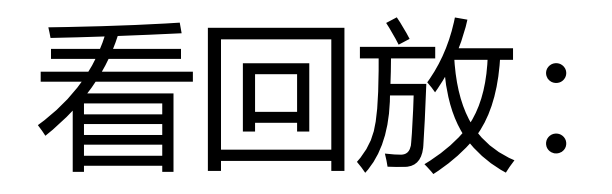

# 点击链接,即可看回放。

## 但要注意: 必须登录, 才能计算观看分数。

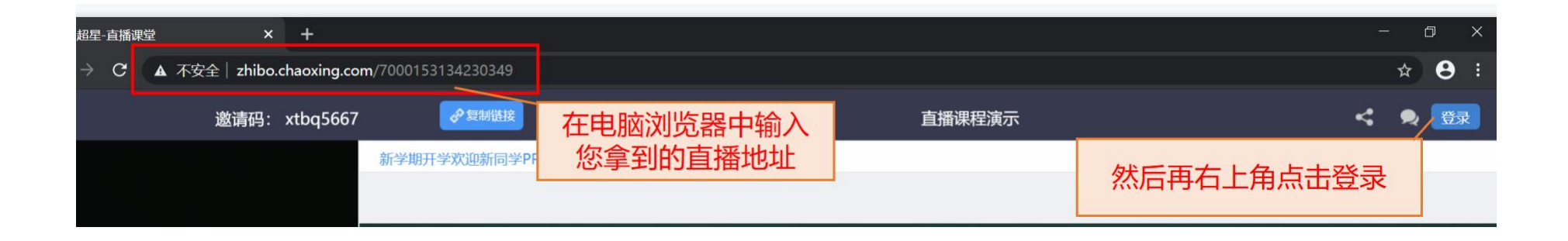

### 直播结束后会根据学生观看情况进行录分,请您不要中途退出直播间。

| 直播课程演示观看人员列表 |                 |              |      |      |       |         |         |             |
|--------------|-----------------|--------------|------|------|-------|---------|---------|-------------|
| 观看统计观看人数     | 文: 2人 pc观看次数: 3 | 次 微信观看次数: 0次 |      |      |       |         |         | 1 输入邮箱,导出表格 |
| 观看者姓名        | 观看者账号           | 所属单位         | 所属院系 | 所属专业 | 教学班名称 | 总观看时长   | 直播观看时长  | 回看时长        |
|              |                 | 大连工业大学成教平台   | -    |      |       | 30秒     | 30秒     | 0秒          |
|              |                 | 大连工业大学成教平台   |      |      |       | 1时0分41秒 | 1时0分41秒 | 0秒          |
|              |                 |              |      |      |       |         |         |             |